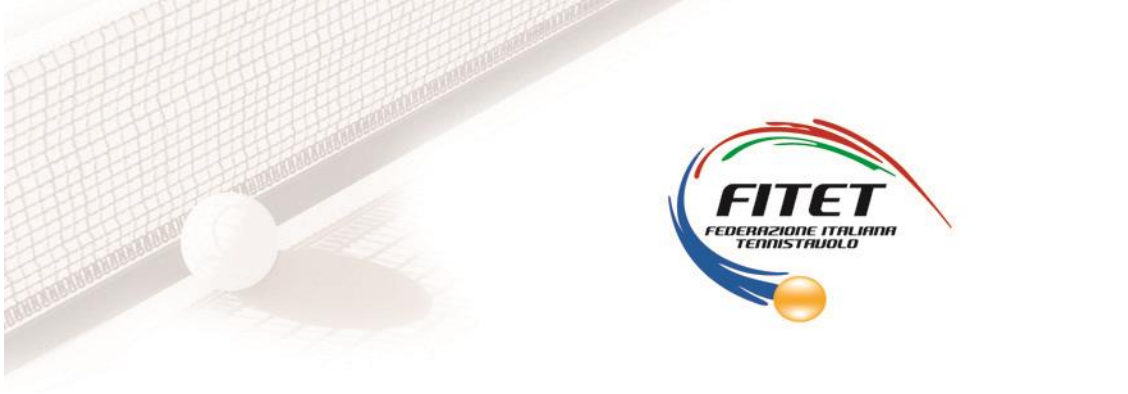

**Prot. n.** 2402 Roma, 23/12/2022

Ai Presidenti delle Società affiliate

E, p.c. Al Consiglio Federale Ai Presidenti e Delegati Regionali

LORO INDIRIZZI MAIL

## Oggetto: Nuovo Registro Nazionale delle Attività Sportive Dilettantistiche

Com'è noto dal 31 agosto u.s. è diventato operativo il nuovo Registro Nazionale delle Attività Sportive Dilettantistiche il cui scopo è quello di assolvere alle funzioni di certificazione della natura dilettantistica delle Società e Associazioni Sportive, come disposto dall'articolo 5 del decreto legislativo 28 febbraio 2021, n.39, e le altre funzioni attribuite al Registro dalla vigente Normativa.

La Gestione del suddetto Registro Nazionale per conto del Dipartimento per lo Sport della Presidenza del Consiglio dei Ministri è a carico di Sport e Salute che ha predisposto una nuova piattaforma accessibile all'indirizzo web <u>http://registro.sportesalute.eu</u> nella quale sono state introdotte le nuove funzionalità per poter semplificare e ampliare i servizi a favore degli Organismi Sportivi e delle Associazioni e Società delle Sportive Dilettantistiche.

Alcune di queste funzionalità sono già state messe in esercizio altre, invece, devono ancora essere testate. Gli Uffici Federali sono in stretto contatto con gli Uffici di Sport e Salute e seguono nel dettaglio tutte le evoluzioni del nuovo applicativo.

Sarà ns cura, pertanto, informare tutti gli affiliati sull'evoluzione e l'implemento delle nuove funzionalità.

ITTF • ETTU

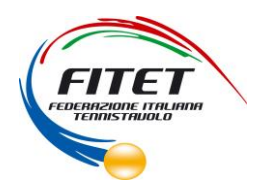

## Di seguito si riportano le modalità di iscrizione al nuovo Registro Nazionale:

1. I Legali Rappresentanti delle **ASD/SSD**, già iscritte al Registro 2.0 prima del 23 agosto 2022, dovranno cliccare sul tasto in homepage "Crea un'utenza come Legale Rappresentante di ASD/SSD" e inserire il codice fiscale dell'ASD/SSD e del Legale Rappresentante.

Seguirà, poi, la procedura guidata per la creazione della nuova utenza, che richiederà di:

- a) Compilare i dati anagrafici e di contatto del Legale Rappresentante;
- b) Scaricare il modulo per la dichiarazione sostitutiva, da firmare, compilare e caricarenuovamente online;
- c) Caricare il documento di identità del Legale Rappresentante;
- d) Salvare e confermare il completamento della richiesta della nuova utenza.

A questo punto, l'utente riceverà istruzioni via e-mail per la creazione della password.

 Per quanto riguarda invece le ASD/SSD non ancora iscritte al Registro 2.0 al 23 agosto 2022, sarà cura della Federazione inserire in piattaforma i codici fiscali dell'ASD/SSD e del relativo Legale Rappresentante.

A seguito dell'inserimento in piattaforma dei due codici fiscali, il Legale Rappresentante della ASD/SSD potrà procedere alla creazione della propria utenza, seguendo la procedura descritta al precedente punto 1.

Qualora il sistema rilevasse che i codici fiscali dell'ASD/SSD e del Legale Rappresentante non fossero coerenti con le informazioni inserite in piattaforma dalla scrivente Federazione, l'iter di creazione della domanda non andrà a buon fine.

Si prega di prendere visione del Regolamento che disciplina la tenuta, la conservazione e la gestione del Registro Nazionale delle Attività Sportive Dilettantistiche, allegato alla presente.

Per qualsiasi ulteriore informazione, si prega di scrivere ai seguenti indirizzi e-mail:

elvira.dispigno@fitet.org vissia.lozzi@fitet.org Elvira Di Spigno

Vissia Lozzi

IL SEGRETARIO GENERALE Giuseppe MARINO

megellionine